## しセットトップボックス(STB)編 ~iPad

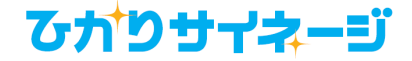

Copyright 2019 NTTテクノクロス

1

iPadのセットアップ

- iPadをサイネージ端末として使えるようにするため手順を説明します。
- 全体の流れは以下の通りです。
- 1.準備
  - 1-1 登録キーの作成=CMSで「新しいプレーヤーの追加」を行います
  - 1-2 AppleIDでのサインイン

AppStoreからアプリをインストールするため、AppStoreへAppleIDでのサインインを行います。 2. サイネージアプリの導入

3. サイネージアプリへの設定 ※要:登録キー(CMSより払い出し)

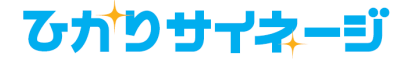

## |1. 準備 1−1 登録キーの追加 CMSv3編

以下、ログインからコンテンツ追加など、CMSv3の基本操作を理解されている方向けです。

| ダッシュボード コンテンツ                         | イムテーブル ブログラム <b>プレーヤー</b> 管理・         |
|---------------------------------------|---------------------------------------|
| プレーヤー                                 | 配信▼ +-  章  音  その他 ▼  へル               |
| 4 🖆 ホーム                               | ホームプレーヤー                              |
| ▲ <mark>/ フォルダー</mark><br>/ ● サブフォルダー | フォルター<br>□ <b>1 章 9 0</b> 名前          |
|                                       | □         1         5         サブフォルダー |
|                                       | □ <b>1 0</b> <i>プレーヤー</i> 1           |
|                                       | □ <b>1 9</b> プレーヤー2                   |
|                                       | □ <b>1 0</b> プレーヤー3                   |

- メニューのプレーヤーを選択してください。フォルダー ツリーに作成したフォルダ(例:フォルダ)を選択した 状態にして、アクションメニューの[+]を押下してくだ さい。
- プルダウンメニューから[プレーヤー]を選択すると、 新しいプレーヤーが作成されて、設定画面(左下図) が開きます。[登録キー]に表示されている8桁の数 字がプレーヤーの登録に必要なキー情報になるので、これをメモします。
- 名前を編集し、[保存して閉じる]ボタンを押してください。

この作業を繰り返して、必要台数分の登録キーを作成してください。

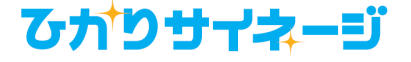

## 1. 準備 1-2 Apple IDでのサインイン

App Storeからサイネージアプリをインストールするために、まずApp StoreとApple IDの紐付けを行ってください。

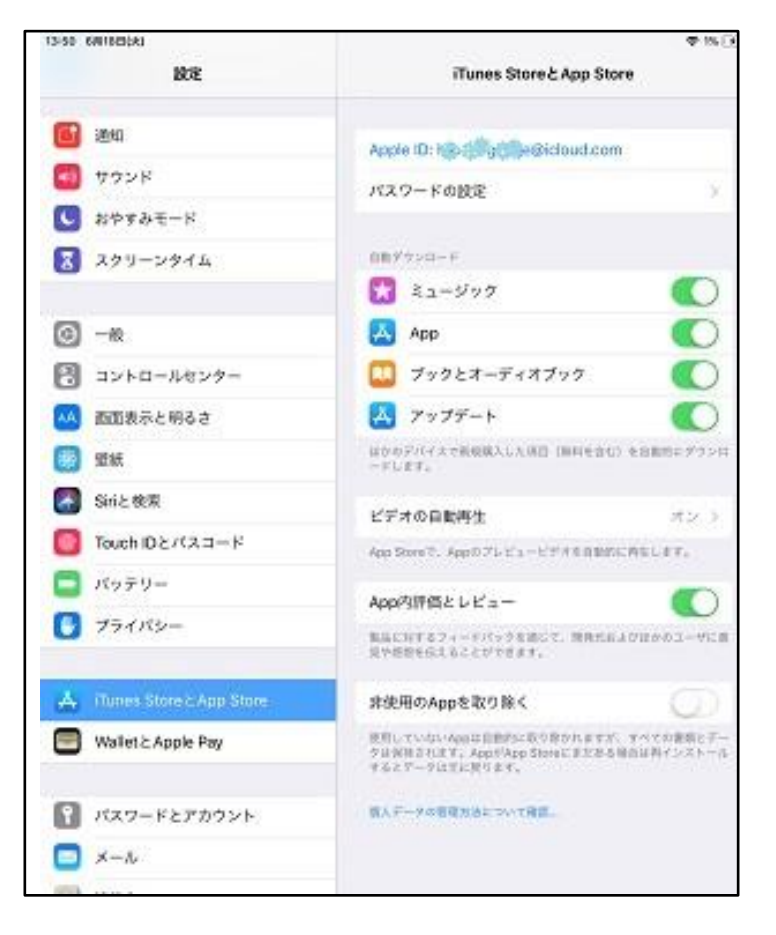

- ① ホーム画面で「設定」アプリをタップしてください。
- 設定>「iTunes & App Store」を選択してください。
- ③ Apple IDとパスワードを入力し、「サインイン」をタップ してください。
- ④ サインインが完了すると、Apple IDが青文字で表示されます。
- Apple IDをお持ちでない場合は、「Apple IDを新規作 成」をタップして、画面の指示に従って作成してください。

2. サイネージアプリの導入

App Storeからサイネージアプリのインストールを行います。

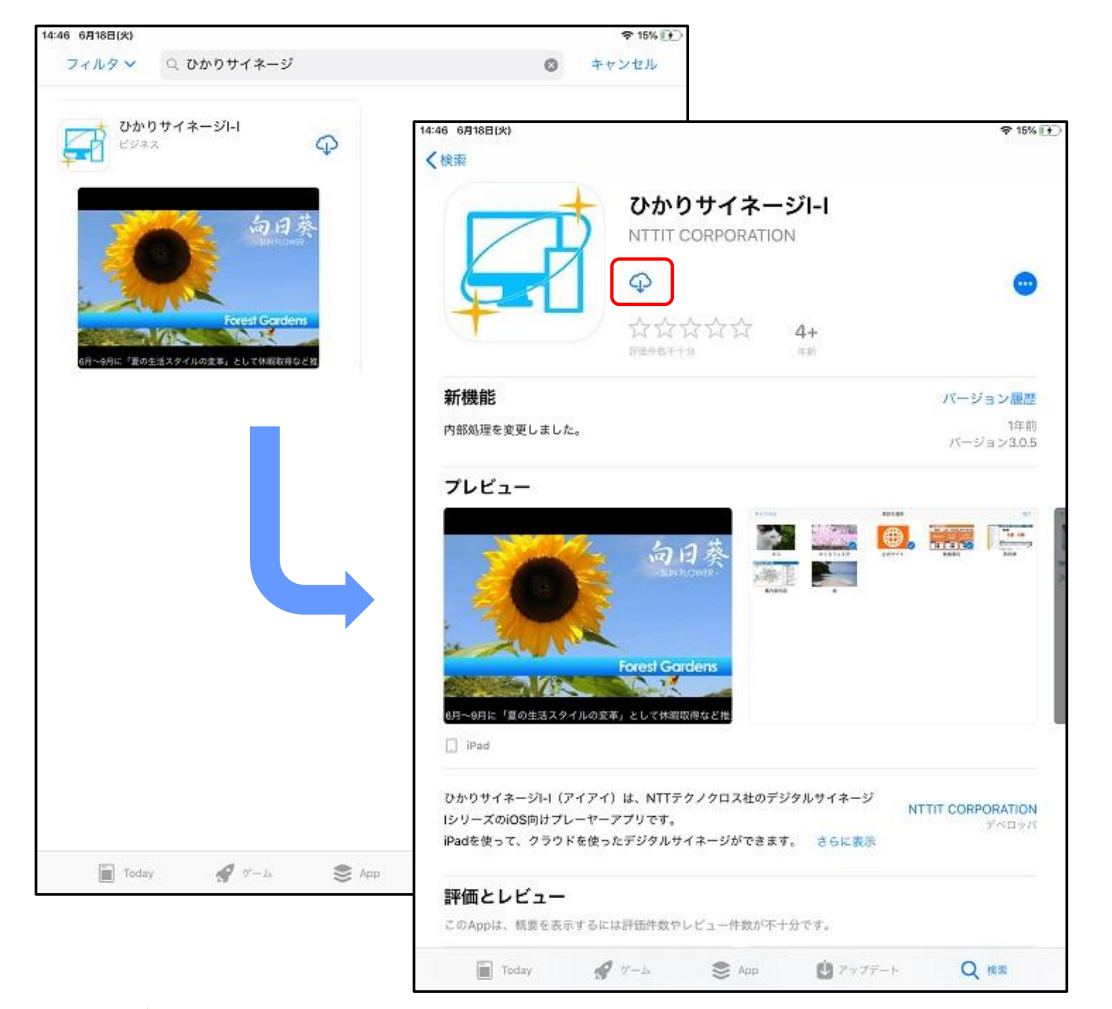

プレーヤーのインストール

- 1. ホーム画面で「App Store」アプリをタップしてく ださい。
- アプリ検索のテキストボックスに「ひかりサイネ ージ」と入力し、検索を行ってください。
- 検索結果の中にある「ひかりサイネージI-I」をタップすると、詳細画面が開きます。
- アプリ名下にある「インストール」ボタン 
   をタップしてください。
- 5. インストールが完了するとアプリ名下のボタンが 「開く」に代わりますのでそれをタップします。
- 6. 「開く」ボタンをタップするとプレーヤー登録画面 へ移行します。

通知許可を求めるダイアログが出たら「許可」し てください。

## ひカウサイネージ

3. サイネージアプリへの設定

アプリインストール後の初回起動時には、まずプレーヤーのサーバー登録を行います。

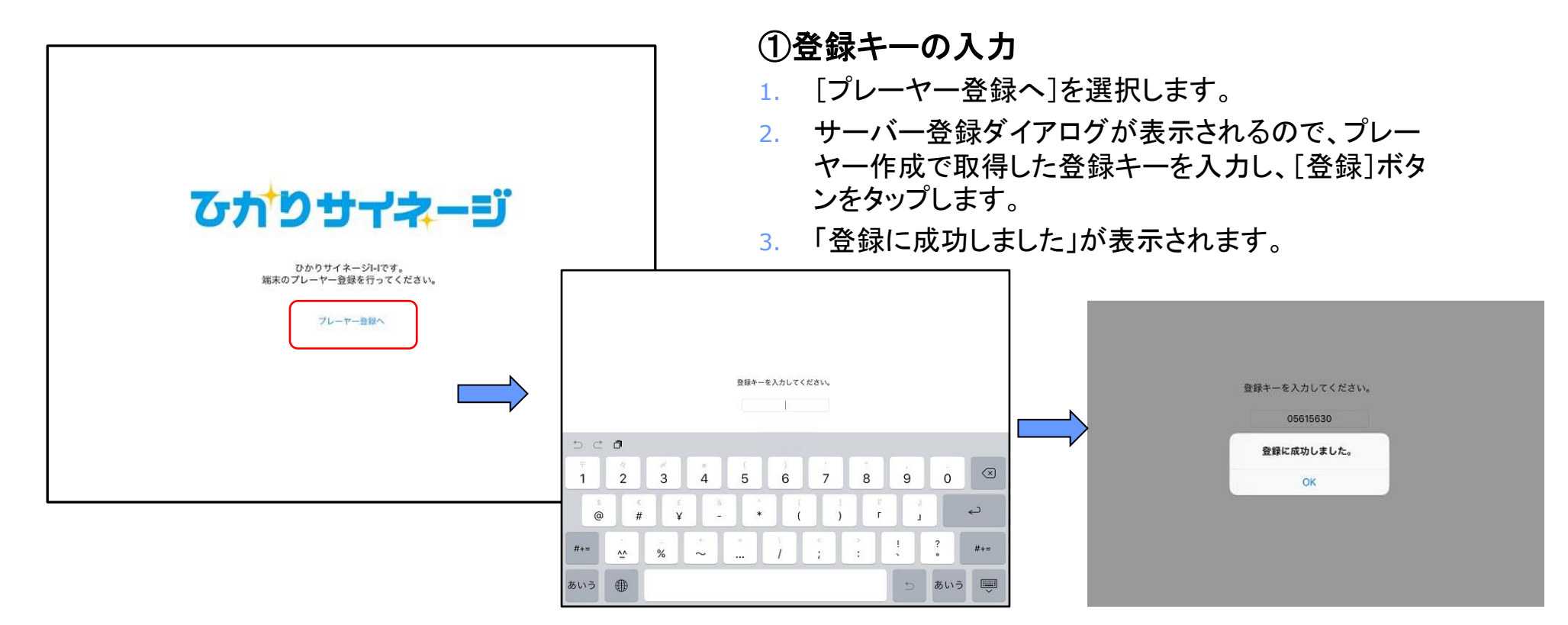

「OK」をタップすると「スケジュール再生画面」に移行し、CMSから再生情報とコンテンツがダウンロードされるのを待って、サイネージ再生がスタートします。

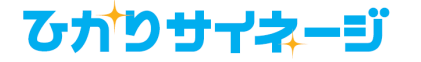